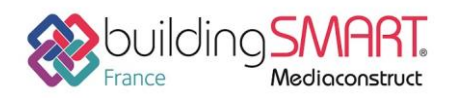

| REVIT                            | <b>sopra 😂 steria</b><br>Active3D'       |  |  |  |  |
|----------------------------------|------------------------------------------|--|--|--|--|
| Logiciel A: Revit                | Logiciel B: Active3D                     |  |  |  |  |
| Version : 2018                   | Version : 6.7 et supérieure              |  |  |  |  |
| Editeur : AutoDesk               | Editeur : Sopra Steria - Agence Active3D |  |  |  |  |
|                                  |                                          |  |  |  |  |
| Date de mise à jour : 22/08/2018 | Auteur : Badr KENAAN                     |  |  |  |  |
|                                  |                                          |  |  |  |  |

# Index

| Prérequis 2                                   |
|-----------------------------------------------|
| POUR LE LOGICIEL REVIT                        |
| POUR LA SOLUTION ACTIVE3D                     |
| Export IFC depuis Revit                       |
| Import IFC depuis la plateforme Active3D 4    |
| ETAPE 1 : SELECTION DU FICHIER IFC A IMPORTER |
| ETAPE 2 : CREATION DU FICHIER DE MAPPAGE      |
| ETAPE 3 : MAPPER LE BATIMENT                  |
| ETAPE 4 : MAPPER LE NIVEAU                    |
| ETAPE 5 : MAPPER LE LOCAL 10                  |
| ETAPE 6 : SAUVEGARDER LE MAPPAGE10            |
| ETAPE 7 : IMPORTER LES OBJETS 11              |
| Autres ressources mises à disposition 12      |

1

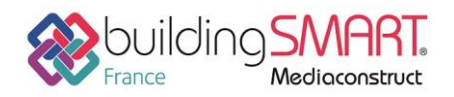

# Prérequis

### POUR LE LOGICIEL REVIT

Les prérequis suivants sont conseillés pour l'export depuis le logiciel Revit :

Télécharger l'extension « IFC 2017 depuis l'appstore d'AutoDesk. »

### POUR LA SOLUTION ACTIVE3D

Pour réaliser un import de données IFC, un profil utilisateur doit disposer des actions autorisées suivantes:

- Importer des maquettes numériques
- Paramétrer le mappage IFC

Le profil utilisateur doit également avoir accès aux objets types et attributs types dans le mappage pour effectuer l'import.

## **Export IFC depuis Revit**

Sélectionner dans le menu « fichier » la fonction « Exporter », « IFC », puis dans la fenêtre « Export IFC » sélectionner <In-Session-Setup> ensuite cliquer sur « Modify Setup »

| ile name: d:\Profile    | s\dgallinaro\Desktop\Commercial_Sa        | mple_Project_ Browse |
|-------------------------|-------------------------------------------|----------------------|
| Current selected setup: | <in-session setup=""></in-session>        | ▼ Modify setup       |
| C Version: IFC4 Refer   | ence View                                 |                      |
| rojects to export:      |                                           |                      |
| CommorcialSample D      | <sup>p</sup> roject_modifi <del>e</del> d |                      |
| Commercialsample_P      |                                           |                      |
| Commercialsample_P      |                                           |                      |
| Commercialsample_P      |                                           |                      |

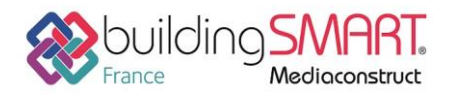

Dans l'onglet « General » sélectionner les options suivantes :

- Ifc Version : IFC 2x3 reference view ou IFC 4 Reference View
- File type : IFC
- Space boundaries : 1st Level

Cocher l'option « Split Walls, Columns, Ducts by level » afin d'avoir le découpage des murs multi-niveaux par niveau

| In-Session Setup>                                                                                                   | General 🖌        | Additional Content  | Property Sets | Level of Detail | Advanced                |     |
|----------------------------------------------------------------------------------------------------|------------------|---------------------|---------------|-----------------|-------------------------|-----|
| IFC2x3 Coordination View 2:0 Setup><br>IFC2x3 Coordination View Setup><br>IFC2x3 GSA Concept Design BIM 2010 Setup> | IFC version      | on                  |               | IFC 2x3 Co      | oordination View        | •   |
| IFC2x3 Basic FM Handover View Setup><br>IFC2x2 Coordination View Setup>                                             | File type        |                     |               | IFC             | [IFC •                  |     |
| FC2x2 Singapore BCA e-Plan Check Setup><br>IFC2x3 Extended FM Handover View Setup><br>IFC4 Reference View Setup >   | Phase to export  |                     |               | Default ph      | Default phase to export |     |
| FC4 Design Transfer View Setup>                                                                                     | Space boundaries |                     |               | 1st Level       | 1st Level 🗸             |     |
|                                                                                                    | 🗹 Split \        | Walls, Columns, Duc | ts by Level   |                 |                         |     |
|                                                                                                    | File He          | eader Information   | Projec        | t Address       | Classification Setti    | nas |

Dans l'onglet « Property Sets », cocher les options suivantes :

- Export Revit property sets
- Export IFC common property sets
- Export base quantities

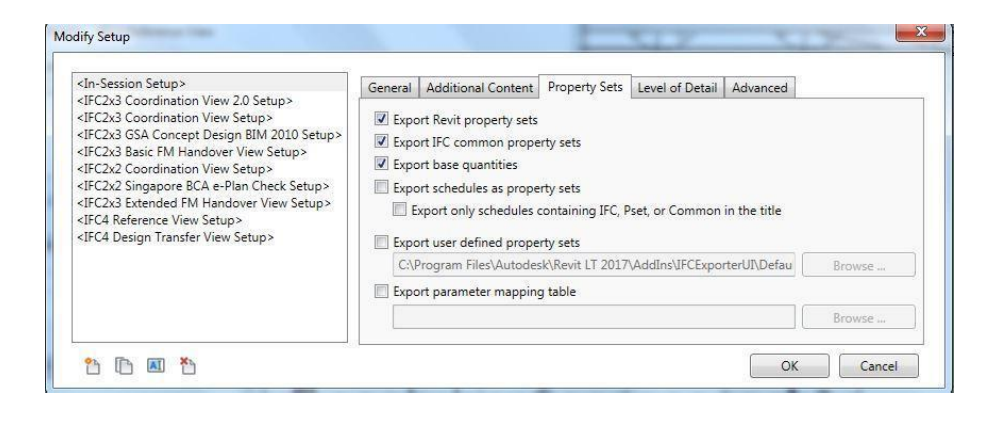

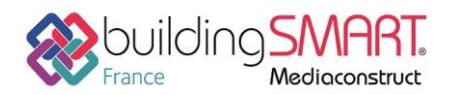

Dans l'onglet « Level of Detail » sélectionner le niveau de détail « Low » :

Valider en suite le paramétrage de l'export en cliquant sur « OK » puis lancer l'export IFC en cliquant sur le bouton « Export »

## Import IFC depuis la plateforme Active3D

La réalisation d'un Import IFC passe par la création d'un fichier de mappage qui permet de faire la correspondance entre les données IFC et les données GTP que l'on souhaite importer (par exemple des niveaux, des locaux, des équipements etc.)

A la suite d'un import IFC, les objets sont créés dans la vue : la visualisation dynamique entre les éléments présents sur le plan et ceux présents dans la vue est alors possible.

Le fichier de mappage est créé par l'utilisateur à l'aide d'un Assistant Wizard dont l'utilisation va être décrite ici.

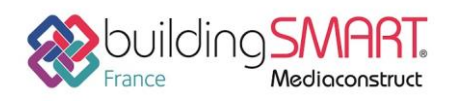

### **ETAPE 1 : SELECTION DU FICHIER IFC A IMPORTER**

Sélectionner dans la vue l'objet type BATIMENT puis dans le détail de la vue cocher le bâtiment à importer ensuite cliquer sur le bouton « import BIM » :

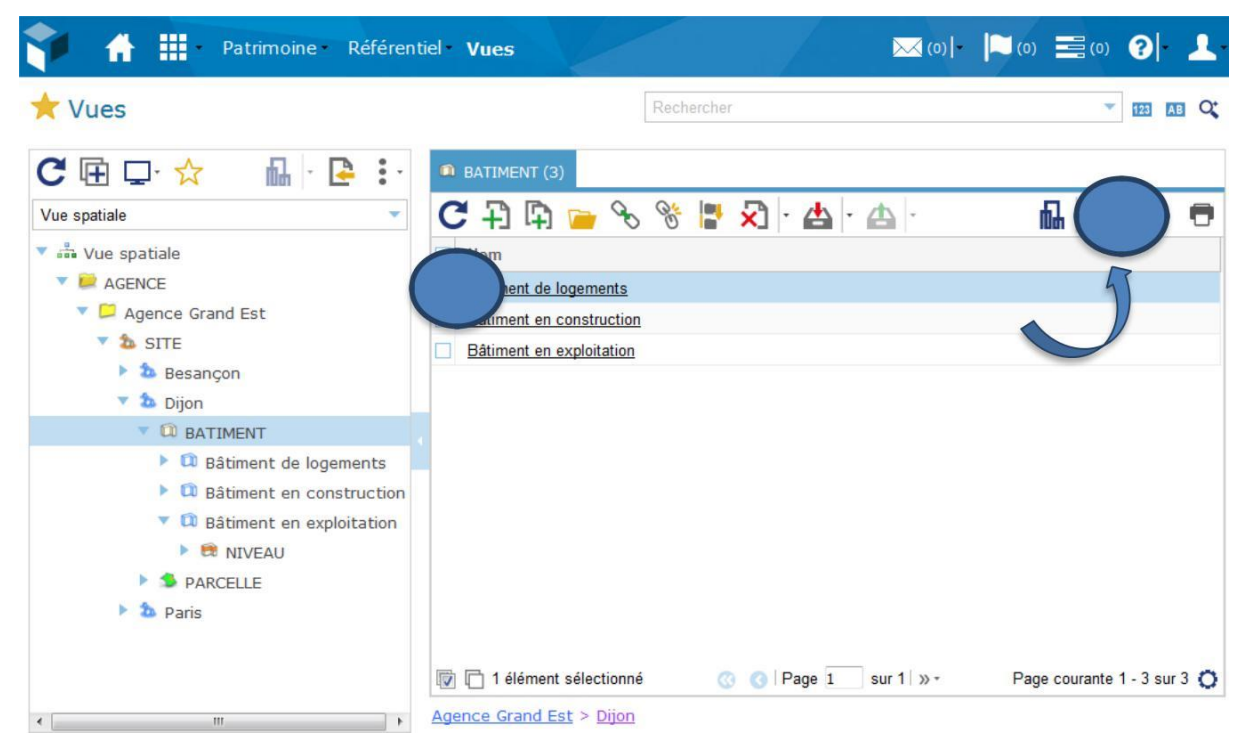

La pop-up « import de (nom du bâtiment) » s'ouvre, cliquer sur le bouton Ajouter :

Ŷ

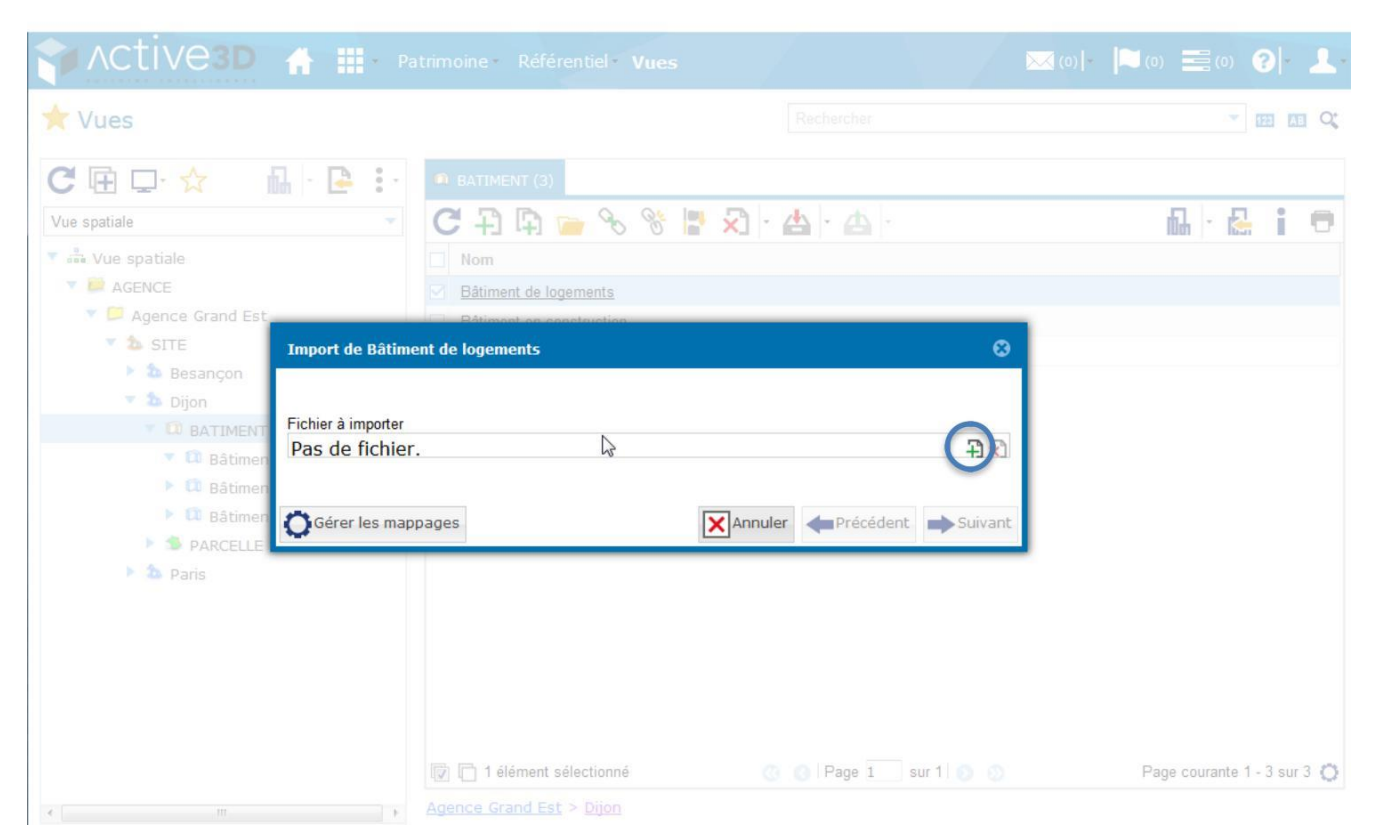

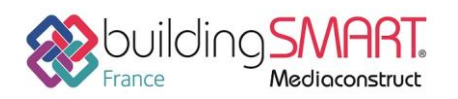

Le fichier à importer depuis le disque dur s'est ajouté, cliquer ensuite sur « suivant » :

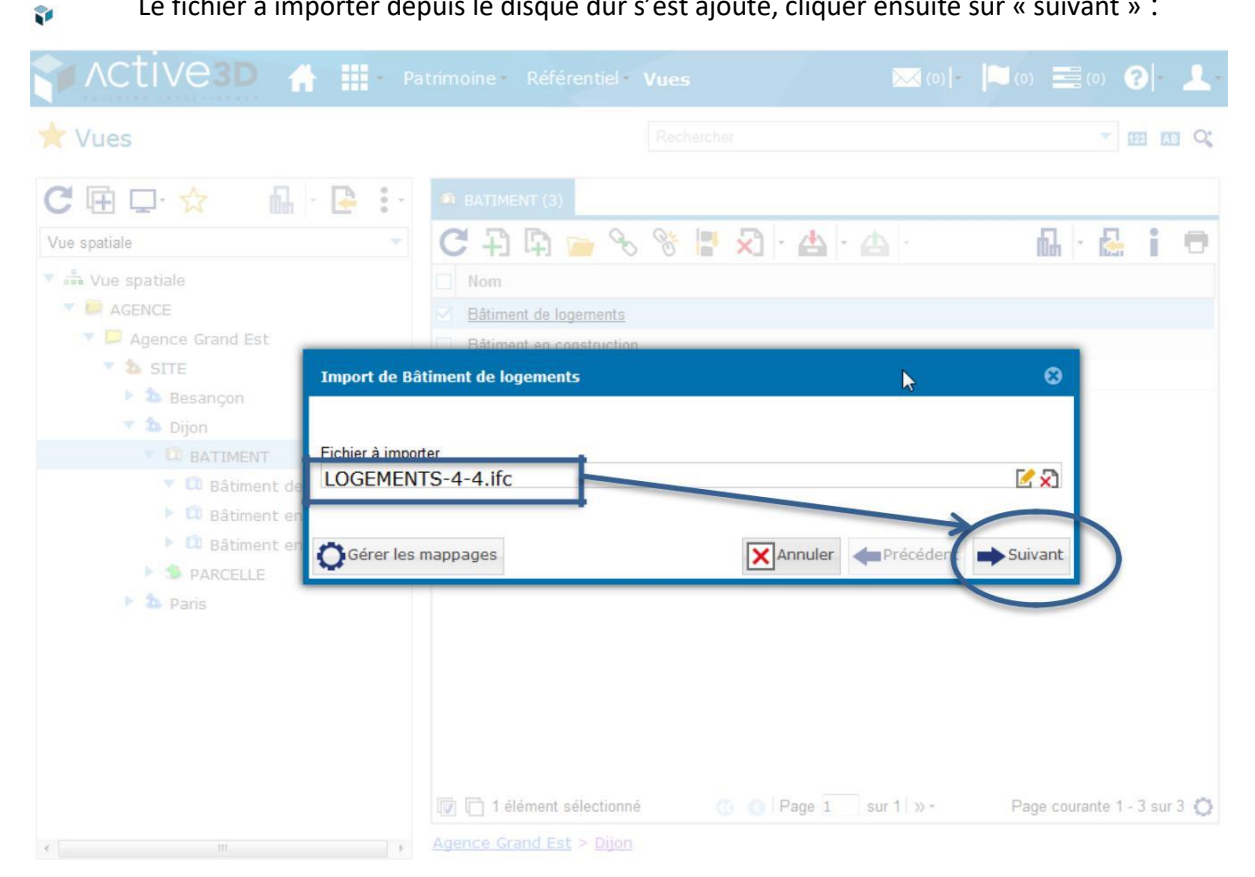

Le fichier IFC est alors analysé par un moteur BIM checker intégré qui vérifie le respecter de la norme ifc et l'intégrité objet et relationnelle de la maquette numérique. Il alors traité par le serveur puis l'assistance wizard s'ouvre, cliquer sur « Nouveau mappage » :

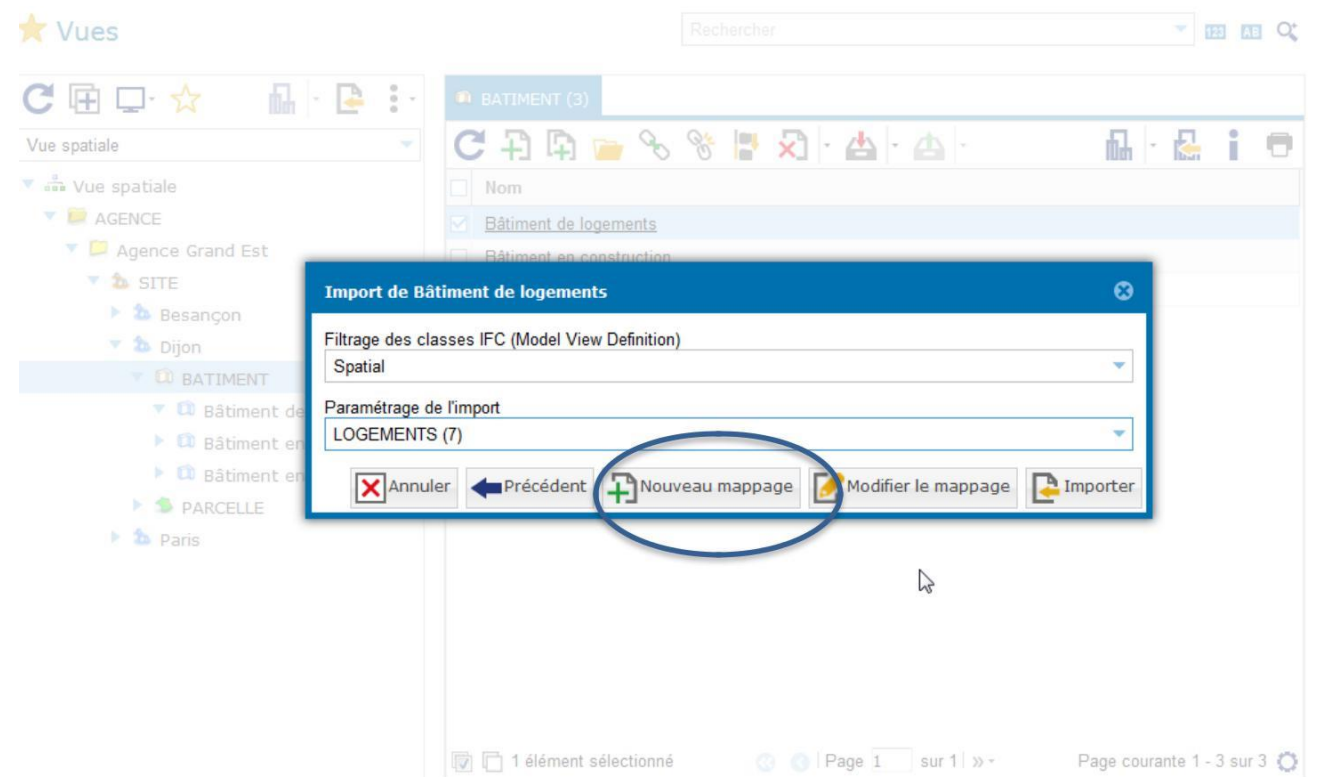

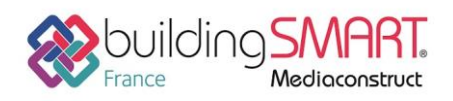

### ETAPE 2 : CREATION DU FICHIER DE MAPPAGE

La fenêtre « Mappage de l'import (nom du bâtiment) » s'ouvre afin de créer le fichier de mappage

Dans un premier temps, créer l'arborescence des objets à importer dans le patrimoine en ajoutant ou en important les objets types :

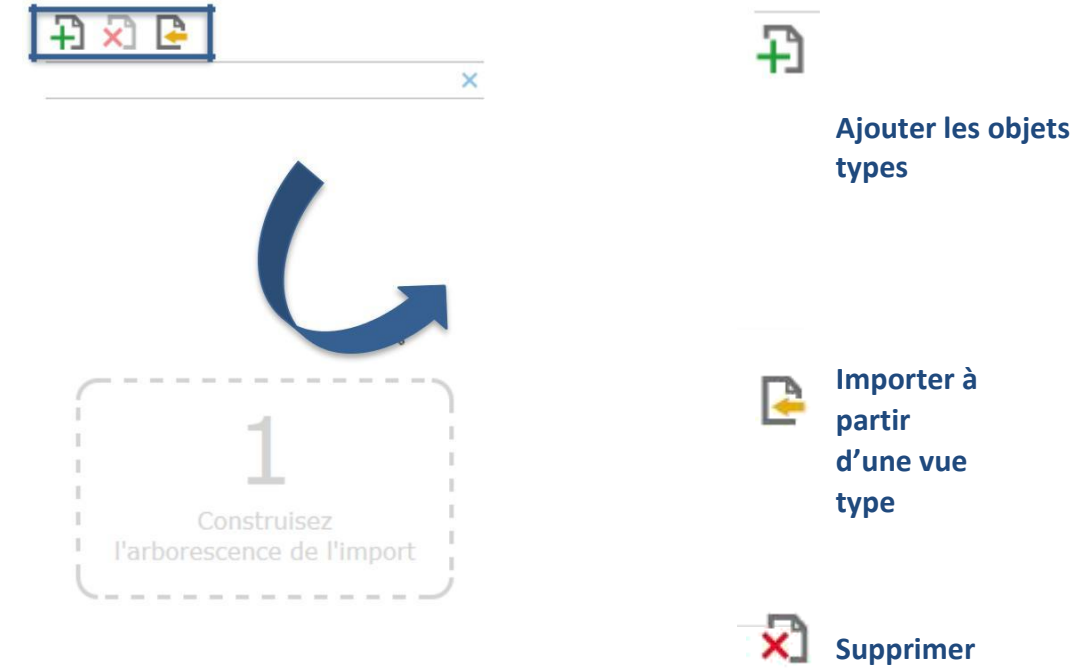

Cliquer sur le bouton « Ajouter les objets types » et cocher l'objet BATIMENT puis valider Répéter cette action pour ajouter les objets types NIVEAU et LOCAL

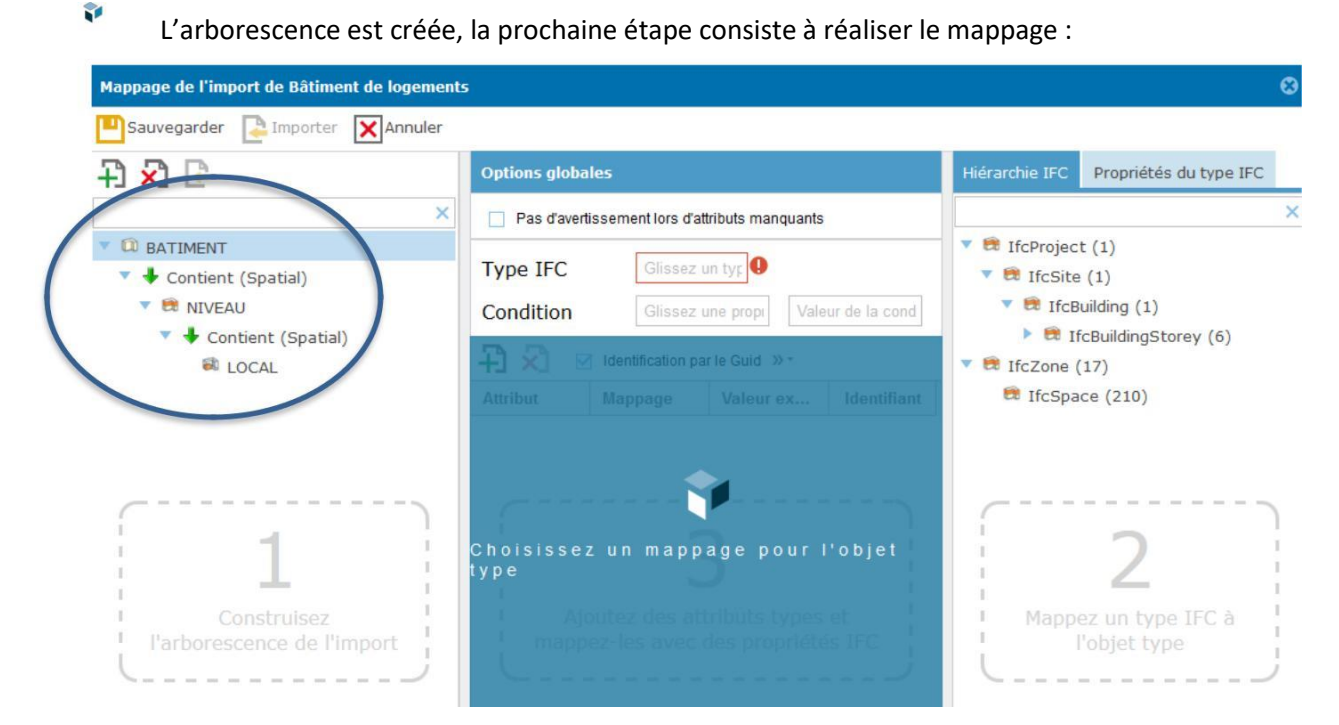

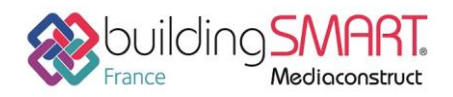

#### **ETAPE 3 : MAPPER LE BATIMENT**

Dans le panneau « Hiérarchie IFC, glisser le type IFC « IfcBuilding » vers le champs « Type IFC » :

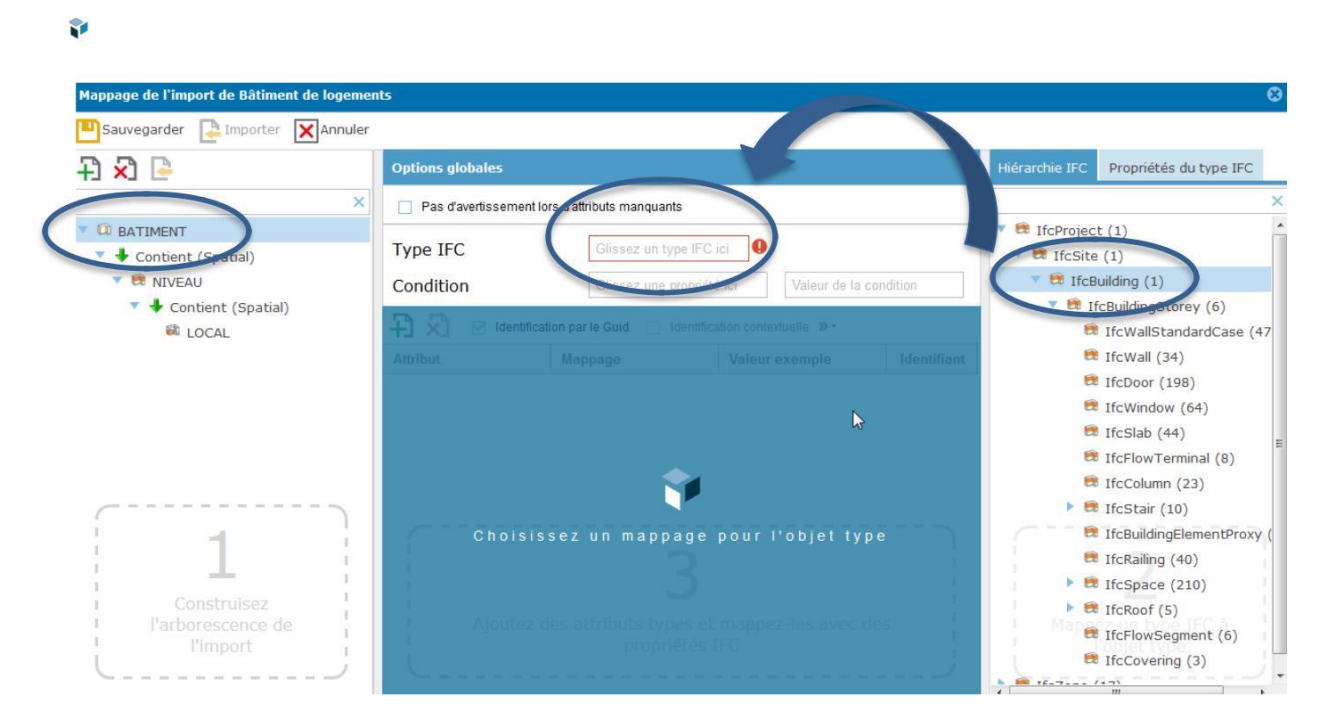

Le type IFC est mappé : l'onglet « Propriété du type IFC » s'affiche dans le panneau 2 : il contient les différentes propriétés du type IFC sélectionné (IfcBuiding)

Pour le bâtiment il n'est pas nécessaire de mapper les propriétés du Type IFC afin de l'afficher dans la maquette

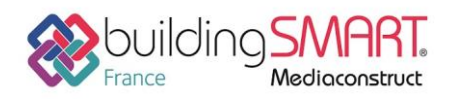

#### **ETAPE 4 : MAPPER LE NIVEAU**

Sélectionner NIVEAU dans le panneau de gauche puis faire un « glisser – déposer » du type IFC « IfcBuildingStorey » dans le champ « Type IFC »

Le type IFC est mappé : l'onglet « Propriété du type IFC » s'affiche dans le panneau de droite

Ajouter l'attribut « Code niveau » dans le panneau central « Options globales » :

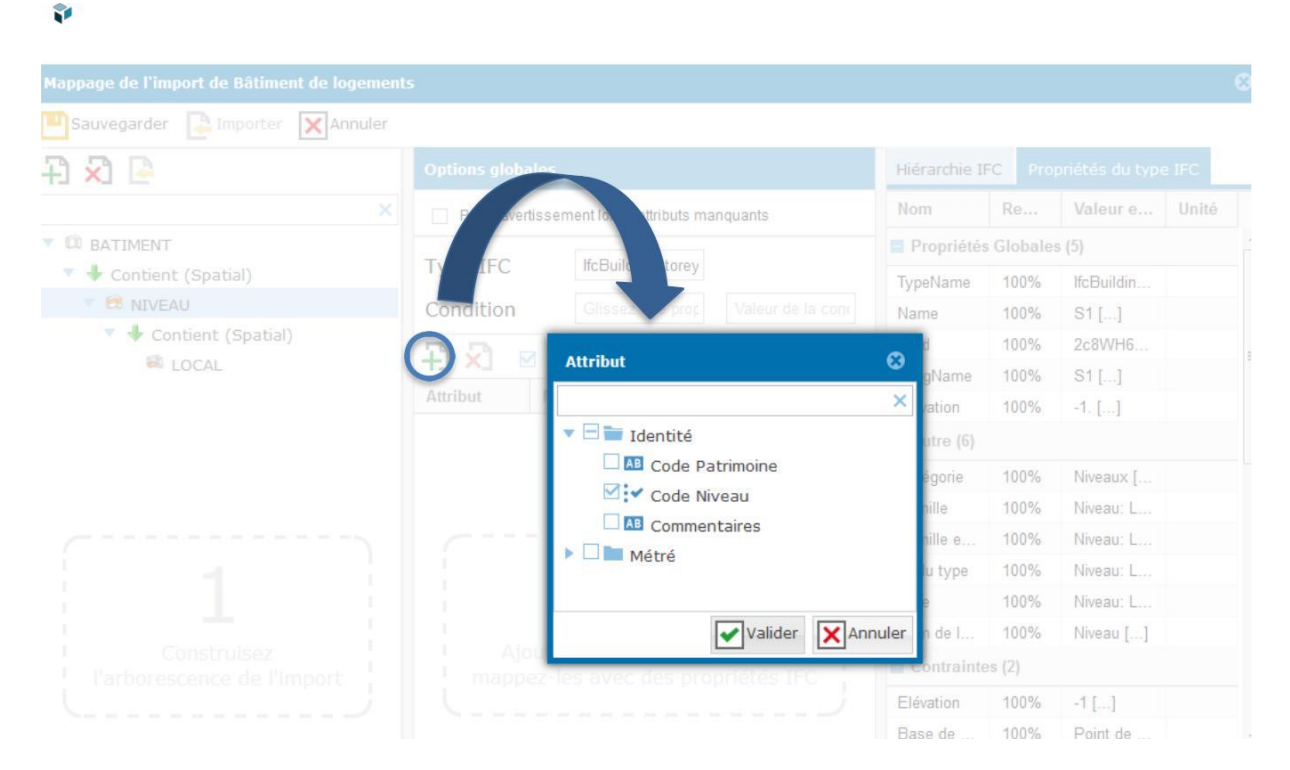

Faire un « glisser – déposer » de la propriété IFC « Name » dans la colonne « Mappage » du panneau central sur la ligne « Code Niveau » afin de mapper l'attribut « Code Niveau » :

| lappage de l'import de Bâtiment de logen | nents            |                                 |                            |             |            |          |                |         |
|------------------------------------------|------------------|---------------------------------|----------------------------|-------------|------------|----------|----------------|---------|
| Sauvegarder 📮 Importer 🗙 Annule          | er               |                                 |                            |             |            |          |                |         |
| 3 🗙 🕒                                    | Options globales |                                 |                            |             | Hiérarchie | IFC Pr   | ropriétés du t | ype IFC |
| >                                        | Pas d'avertisser | nent lors d'attributs manquants |                            |             | Nom        | Re       | Valeur         | Unité   |
| D BATIMENT                               | -                |                                 |                            |             | Propriét   | és Globa | les (5)        |         |
| 🔨 🖶 Contient (Spatial)                   | Type IFC         | IfcBuildingStorey               |                            |             | typeNa     | 100%     | lfcovildi      |         |
| VIVEAU                                   | Condition        | Glissez une p                   | té ici Valeur de la        | condi       | Name       | 100%     | S1 []          |         |
| <ul> <li>Contient (Spatial)</li> </ul>   |                  | intification par le Guid        | tification contextualle» • |             | Guiu       | 100%     | Zc8WH          |         |
| e Local                                  |                  |                                 |                            |             | LongNa     | 100%     | S1 []          |         |
|                                          | Attribut         | Mappage                         | Valeur ex                  | Identifiant | Elevation  | 100%     | -1. []         |         |
|                                          | Tldentité        | V Identité                      |                            |             | Autre (6)  |          |                |         |
|                                          | Code Nive        | au Propriétés Globales/Na       | ime S1[]                   |             | Catégorie  | 100%     | Niveaux        |         |
|                                          |                  |                                 |                            |             | Famille    | 100%     | Niveau:        |         |
| -                                        | C                |                                 |                            |             | Famille    | 100%     | Niveau:        |         |
|                                          |                  | 2                               |                            | 1           | ID du ty   | 100%     | Niveau:        |         |
| -                                        | 1                | 5                               |                            | 1           | Туре       | 100%     | Niveau:        |         |
| Construisez                              | 1<br>1 Marites   | , das attributs husas al        |                            | dae I       | Nom de     | 100%     | Niveau         |         |
| l'import                                 | i Ajoutez        |                                 |                            | ues I       | Contrain   | ites (2) |                |         |
|                                          |                  | proprietes                      |                            |             | Elévation  | 100%     | -1 []          |         |
|                                          |                  |                                 |                            |             | Base d     | 100%     | Point d        |         |

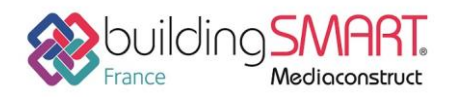

#### **ETAPE 5 : MAPPER LE LOCAL**

Recommencer les étapes précédentes afin de mapper le LOCAL ainsi que les attributs Libellé, Code Local, Surface et Périmètre toujours sur le principe du « glisser – déposer » :

| Mappage de l'import de Bâtiment de loge | ments              |                                                               |                       |             |                |            |                      |                | ۲ |
|-----------------------------------------|--------------------|---------------------------------------------------------------|-----------------------|-------------|----------------|------------|----------------------|----------------|---|
| Sauvegarder 📑 Importer 🗙 Annu           | ler                |                                                               |                       |             |                |            |                      |                |   |
|                                         | Options globales   |                                                               |                       |             | Hiérarchie IFC | Proprie    | ités du type IFC     |                |   |
|                                         | × Pas d'avertissem | ent lors d'attributs manquants                                |                       |             | Nom            | Re         | Valeur exe           | Unité          |   |
| V 🗱 BATIMENT                            |                    | 100.000                                                       | î                     |             | GrossFloorA    | 100%       | 4,1849999999         | m²             | * |
| 🔻 븆 Contient (Spatial)                  | Type IFC           | lfcSpace                                                      |                       |             | GrossVolume    | 100%       | 10,20470399          | m <sup>s</sup> |   |
| VIVEAU                                  | Condition          | Glissez une propriété                                         | ici Valeur de la cor  | ndition     | Contraintes (  | 4)         |                      |                |   |
| 🔻 븆 Contient (Spatial)                  |                    |                                                               |                       |             | Décalage inf   | 100%       | 0 []                 |                |   |
| COCAL 📾                                 | +J ×J M Iden       | tification par le Guid 🔄 Identifica                           | aon contextuelle »+   |             | Décalage li    | 100%       | 2,4384 []            |                |   |
|                                         | Attribut           | Mappage                                                       | Valeur exemple        | Identifiant | Limite supér   | 100%       | Niveau: 0 []         |                |   |
|                                         | 🔻 🚞 Identité       |                                                               |                       |             | Niveau         | 100%       | Niveau: 0 []         |                |   |
|                                         | Libellé            | Propriétés Globales\LongName BAINS []                         |                       |             | Cotes (4)      |            |                      |                |   |
|                                         | I Code Local       | Propriétés Globales\Name                                      | 2 []                  |             | Hauteur de     | 100%       | 0 []                 |                |   |
| 1                                       | 🔻 🚞 Métré 🔄 🔤      |                                                               |                       |             | Hauteur non    | 100%       | 2,4384 []            |                |   |
| 1                                       | 12 Surface         | Cotes\Surface                                                 | 4,18499999999996 []   |             | Périmètre      | 100%       | 8,22 []              |                |   |
|                                         | 12 Périmètre       | Cotes\Périmètre                                               | 8, <mark>22 []</mark> |             | Surface        | 100%       | 4,1849999999         |                |   |
| Construisez                             |                    | <u> </u>                                                      |                       | 1           | Données d'id   | entificati | on <mark>(</mark> 4) |                |   |
| l'arborescence de                       | I Ajoutez de       | Ajoutez des attributs types et mappez-les avec des propriétés |                       |             |                | 100%       | BAINS []             |                |   |
|                                         |                    |                                                               |                       |             | Numéro         | 100%       | 2 []                 |                |   |
|                                         |                    |                                                               |                       |             | Service        | 98%        | Apt 01 []            |                | - |

### ETAPE 6 : SAUVEGARDER LE MAPPAGE

Ŷ

Une fois le mappage terminé, cliquer sur le bouton « Sauvegarder », choisir un nom pour le fichier de mappage et cliquer sur valider :

| F) 🖈 🕒                 | Options global           |                                          |                     |                  |               |        |           |     |
|------------------------|--------------------------|------------------------------------------|---------------------|------------------|---------------|--------|-----------|-----|
|                        | × 🛛 Pas d'avertiss int l | lors d'attributs manquants               |                     |                  | Nom           |        | Valeur e  |     |
| BATIMENT               |                          |                                          |                     |                  | GrossFI       | 100%   | 4,184999  | rn² |
| Contient (Spatial)     | Type IFC                 | ItcSpace                                 |                     |                  | GrossVo       | 100%   | 10,20470  | mª  |
| V 🛤 NIVEAU             | Condition                |                                          |                     |                  | Contraint     | es (4) |           |     |
| 🔻 🖶 Contient (Spatial) | D D During               | alian ang la Quid 🖂 Idantification an    |                     | at indicated the | Décalag       | 100%   | 0 []      |     |
|                        |                          |                                          | Katacheme           | in midneur       | Décalag       | 100%   | 2,4384 [] |     |
|                        | Attribut Sauvegarder     | r le mappage                             | temple 🕇            |                  | Limite s      | 100%   | Niveau: 0 |     |
|                        | Tal Sauvegar             | T = Id Sauvegarder en tant que brouillon |                     |                  | Niveau        | 100%   | Niveau: 0 |     |
|                        | MAPPAGE FO               | MAPPAGE FORMATION                        |                     |                  |               |        |           |     |
|                        | <b>A</b> E               | Valider 🗙                                | Annuler             | 1                | Hauteur       | 100%   | 0 []      |     |
|                        | Y III M                  |                                          |                     |                  | Hauteur       | 100%   | 2,4384 [] |     |
|                        | Surface                  | Cotes\Surface                            | 4,18499999999996 [] |                  | Périmètre     | 100%   | 8,22 []   |     |
|                        | 12 Périmètre             | Cotes\Périmètre                          | 8,22 []             |                  | Surface       | 100%   | 4,184999  |     |
|                        |                          |                                          |                     |                  |               |        | ation (4) |     |
|                        |                          |                                          |                     |                  | Nom           | 100%   | BAINS []  |     |
|                        |                          |                                          |                     |                  | Numéro        | 100%   | 2 []      |     |
|                        |                          |                                          |                     |                  | Constant Inc. |        | Aut 011 1 |     |

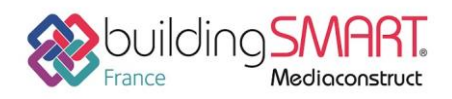

Ŷ

### **ETAPE 7 : IMPORTER LES OBJETS**

Cliquer ensuite sur « Importer », l'import se lance en arrière-plan

Une fois l'import terminé, les différents objets sont importés dans la vue :

| 🛨 Vues                                              |                              | Rechercher                                     | × 123 AB 🔍                         |
|-----------------------------------------------------|------------------------------|------------------------------------------------|------------------------------------|
| C ⊡ □·☆ 🔒 📴 🗄                                       | 1                            |                                                | 000                                |
| Vue spatiale                                        | Code Patrimoine              | AGE02-02-1 Surface Utile Brute (m²)            | 329,15                             |
| Vue spatiale                                        | Commentaires                 | Surface Utile Nette (m²)                       | 329,15                             |
| V Agence Grand Est                                  | Surface plancher (m²)        | 0,00 SHOB (m²)                                 | 0,00                               |
| b SITE     b Besançon     bijon     Q RATIMENT      | C I CCAL (52) 3 DA           | LLE (0) 3 MUR (0) 3 FENETRE (0) 3 ASCENSEUR (0 | 0) 3 TOIT (0)                      |
| ▼ CD Bätiment de logements<br>▼ CR NIVEAU<br>▶ CR 0 | Nom     BAINS                |                                                |                                    |
| ▼ 28 1<br>▼ 28 LOCAL<br>▶ 28 BAINS                  | BAINS<br>BAINS<br>BAINS      |                                                |                                    |
| ► 📾 BAINS<br>► 📾 BAINS<br>► 📾 BAINS                 | BALCON<br>BALCON<br>BALCON   |                                                |                                    |
| BALCON     BALCON     BALCON                        | CHAMBRE 1                    | né 🔇 📀   Page 1 🛛 sur 2   🕥 👧                  | -<br>Page courante 1 - 50 sur 52 🔘 |
| BALCON                                              | Agence Grand Est > Dijon > E | Bâtiment de logements > 1                      |                                    |

Les attributs mappés dans le fichier de mappage sont renseignés dans la fiche objet :

| LOCAL : BAINS      |                                                                              |                            |                             |
|--------------------|------------------------------------------------------------------------------|----------------------------|-----------------------------|
| Sauvegarder        | Sauvegarder et fermer                                                        |                            | 🖬 - 🔁                       |
| Identité Métré     | Réglementaire 🖄 Pilotage 🕑 Historique                                        | e                          |                             |
| Libellé *          | BAINS 🖸 T                                                                    | ype de local               | Veuillez choisir une vale 💌 |
| Code Patrimoine *  | AGE02-02-1-242                                                               | ype de revêtement de sol   | Veuillez choisir une vale 💌 |
| Code Local *       | LOCAL : BAINS                                                                |                            |                             |
| Catégorie de local | Sauvegarder 💾 Sauvegarder et fermer<br>Identité Métré Réglementaire 🛱 Pilota | Fermer<br>age 🕑 Historique | nG  -                       |
|                    | Surface (m²)                                                                 |                            | 4,19                        |
|                    | Surface Utile Brute (m²)                                                     |                            |                             |
|                    | Hauteur sous dalle (m)                                                       |                            |                             |
|                    | Hauteur sous plafond (m)                                                     |                            |                             |
|                    | Périmètre (m)                                                                |                            | 8,22                        |

Fiche publiée sur la plateforme <u>www.BIMstandards.fr</u> de buildingSMART France-Mediaconstruct <u>www.mediaconstruct.fr</u> Vous voulez faire partie de la communauté de professionnels du BIM en France : <u>rejoignez-nous !</u>

11

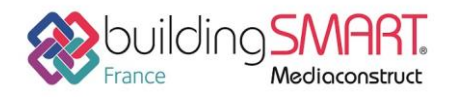

### Autres ressources mises à disposition

Plus d'information sur le site internet Sopra Steria - Active3D :

http://www.active3d.soprasteria.com

Télécharger l'app BimWorld Active3d :

http://www.active3d.soprasteria.com/APPS/tabid/379/Default.aspx